## How to Adjust The Software Limits on an HDS Machine

This is a quick, step-by-step tutorial for how to change the axis parameters. This should NOT be done without the guidance of a Techno technician.

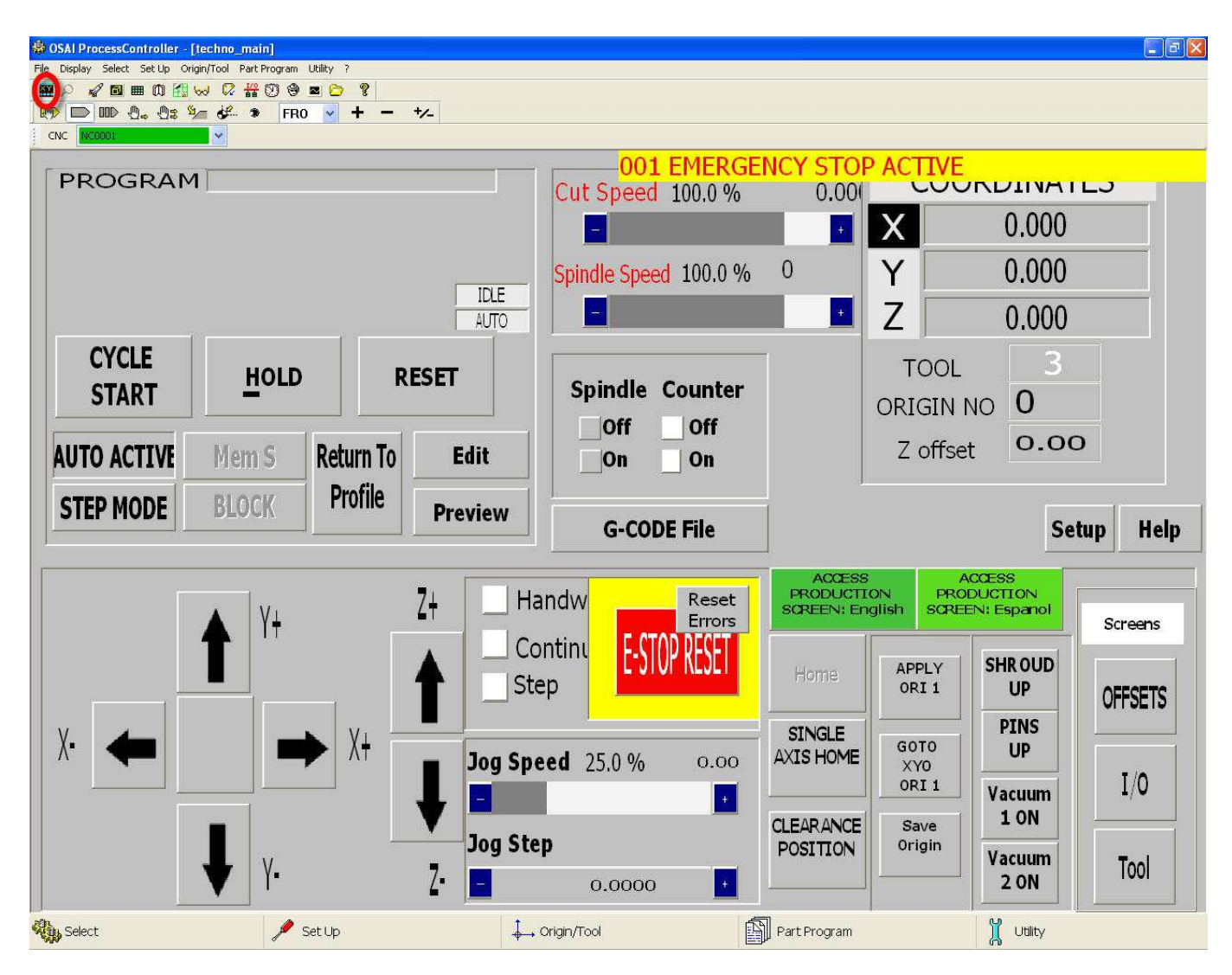

Click on the 'CNC Vision' icon to bring up the controller screen.

Note: To navigate through the menus in the controller screens: use F10 to scroll the highlight bar and then the corresponding function key to select what's highlighted.

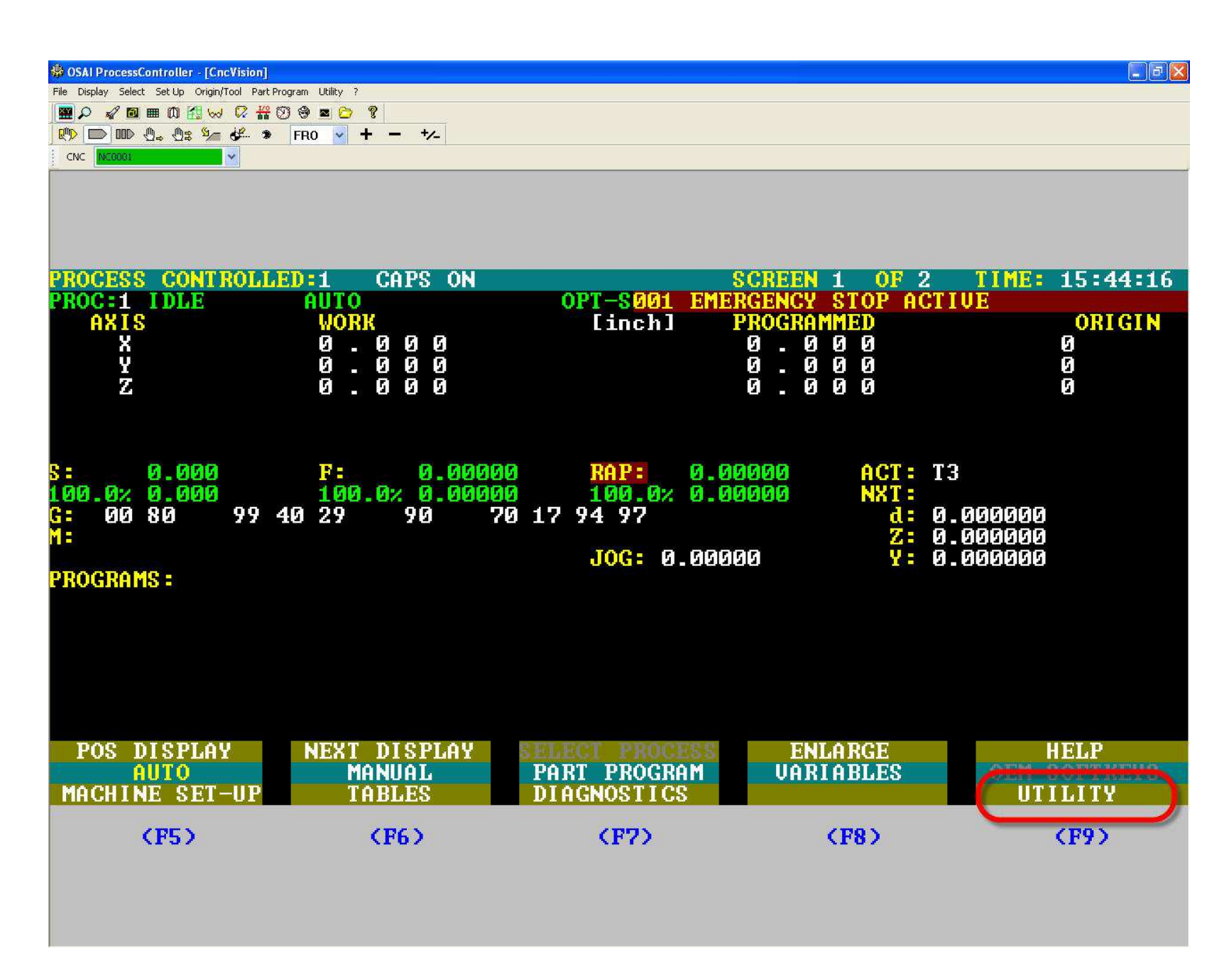

Hit F4 to go to the top menu. Use F10 to move the highlight bar until it is on the bottom line, and then hit F9 to go to the 'Utility'' menu.

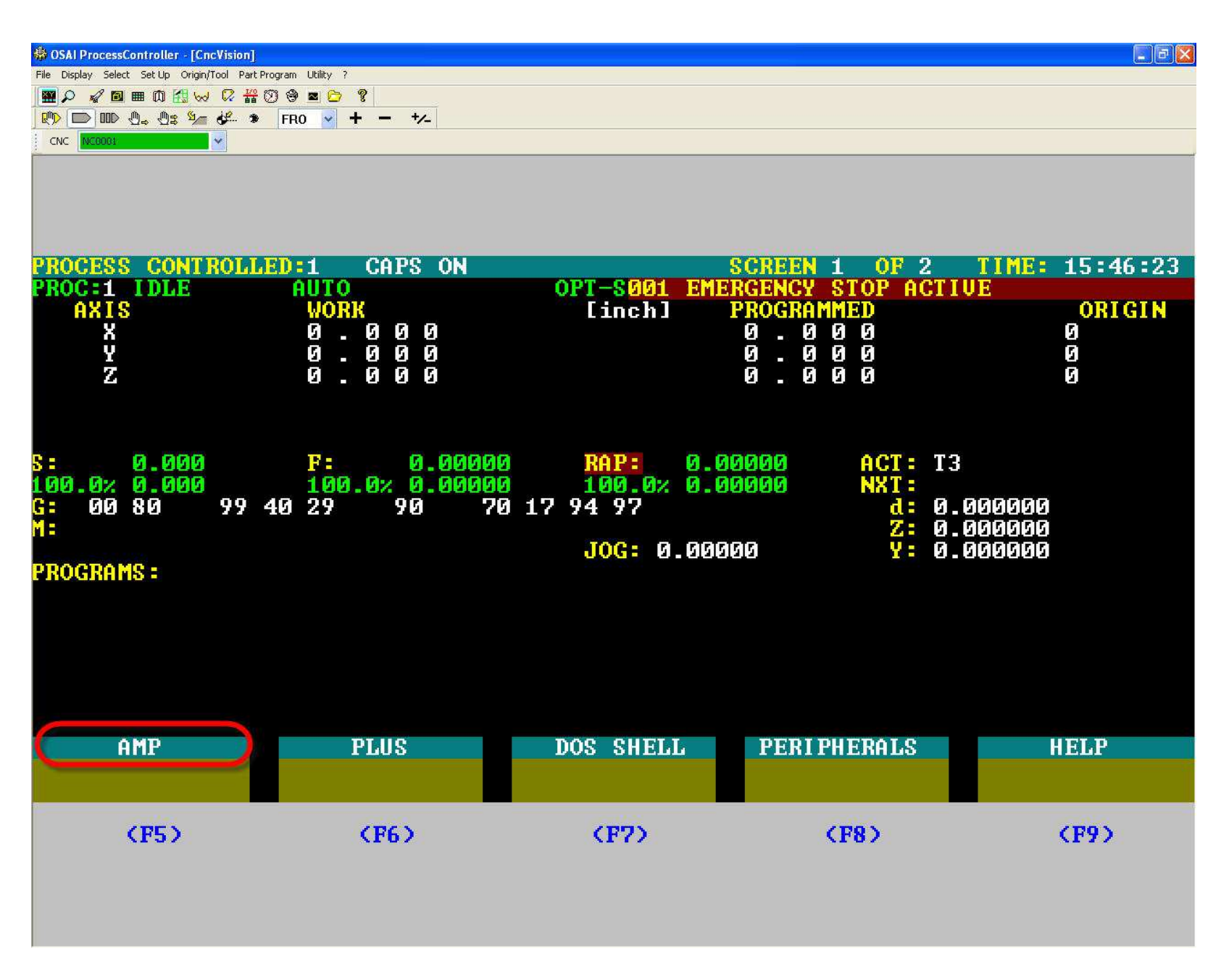

Go to 'AMP'

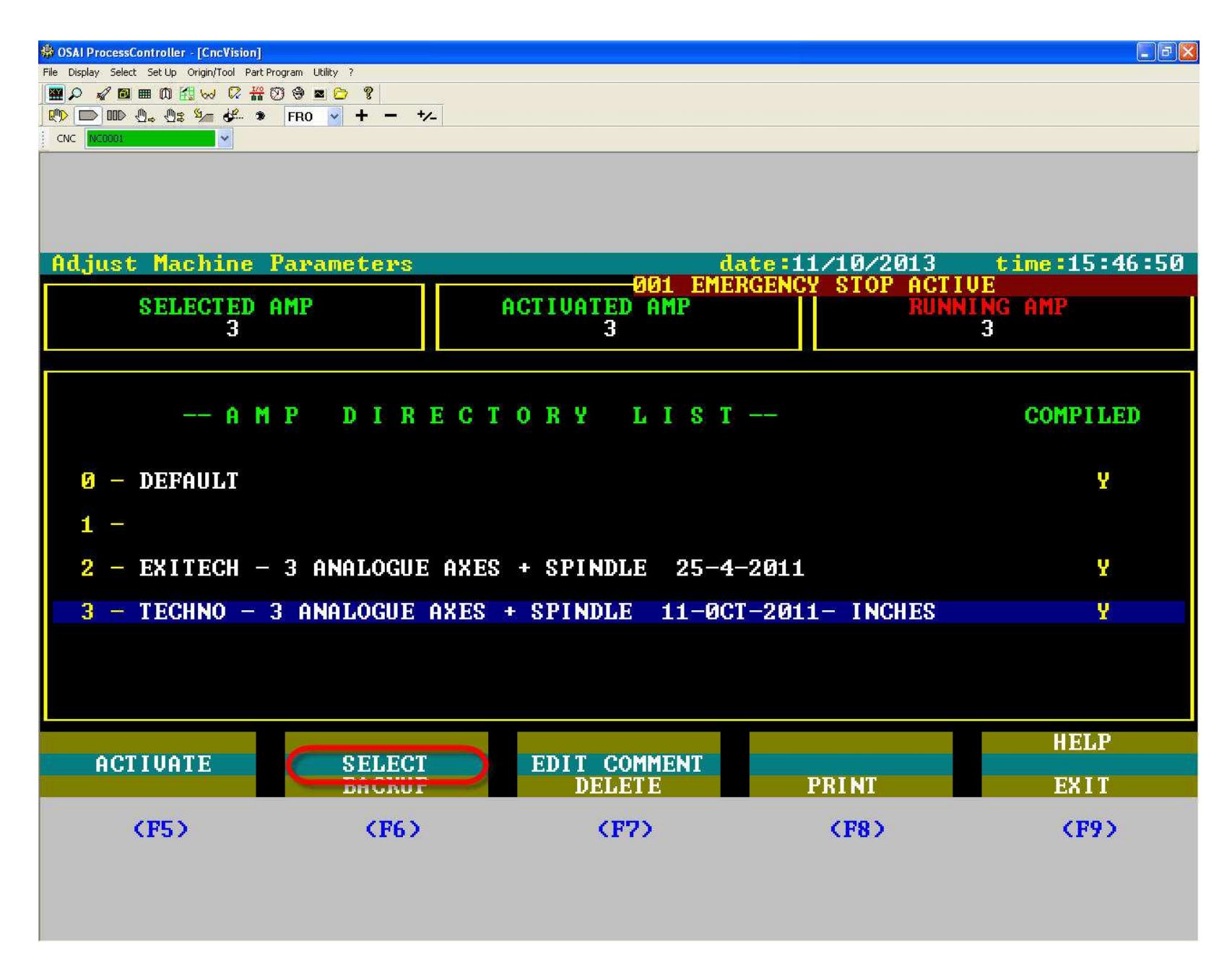

'Select' the appropriate setting configuration. It should be #3.

| 🟶 OSAI ProcessController - [CncVision]        |                   |             |                  |               |
|-----------------------------------------------|-------------------|-------------|------------------|---------------|
| File Display Select Set Up Origin/Tool Part F | Program Utility ? |             |                  |               |
|                                               |                   |             |                  |               |
|                                               |                   |             |                  |               |
|                                               |                   |             |                  |               |
| Adjust Machine                                | Parameters        | amp3 d      | ate:11/10/2013   | time:15:47:25 |
| Status :                                      |                   | UU1 EME     | RGENCY STOP ACTI |               |
| AMP Ready: use                                | Softkey           |             |                  |               |
|                                               | CENERAL INCO      | LOCIC CONF  | OPTIONS          | ИГТО          |
| SELECT PROCESS                                | PROCESS CONFIG    | AXIS CONFIG | HUMAN INTERF     | niedr -       |
|                                               |                   |             |                  | EXIT          |
| (F5)                                          | (F6)              | (F7)        | (F8)             | <b>(F9)</b>   |
|                                               |                   |             |                  |               |

| 🕸 OSAI ProcessController - [CncVision]          |                        |             |                    |               |
|-------------------------------------------------|------------------------|-------------|--------------------|---------------|
| File Display Select Set Up Origin/Tool Part Pro | ogram Utility ?        |             |                    |               |
|                                                 | ) 🗢 🖻 💙                |             |                    |               |
| 🕐 🕞 🕪 🗛 🖓 🧏 🌮 🔹                                 | FR0 🖌 🕂 - +/-          |             |                    |               |
|                                                 |                        |             |                    |               |
| Adjust Machine H                                | <sup>)</sup> arameters | amn3        | date:11/10/2013    | time:15:47:54 |
| Status : Proces                                 | s number 1             | 001 E       | MERGENCY STOP ACTI | UE            |
|                                                 |                        |             |                    |               |
| AVES CEN INFO                                   | POFILING AVES          | SPINDLE     | PROBING            | HELP          |
| SELECT AXIS                                     | AXIS CHARACT           | AXIS CALIER | TRODING            | PHYSICAL CONN |
|                                                 |                        |             |                    | EXIT          |
| (F5)                                            | (F6)                   | (F7)        | (F8)               | <b>(F9)</b>   |
|                                                 |                        |             |                    |               |

'Select Axis'

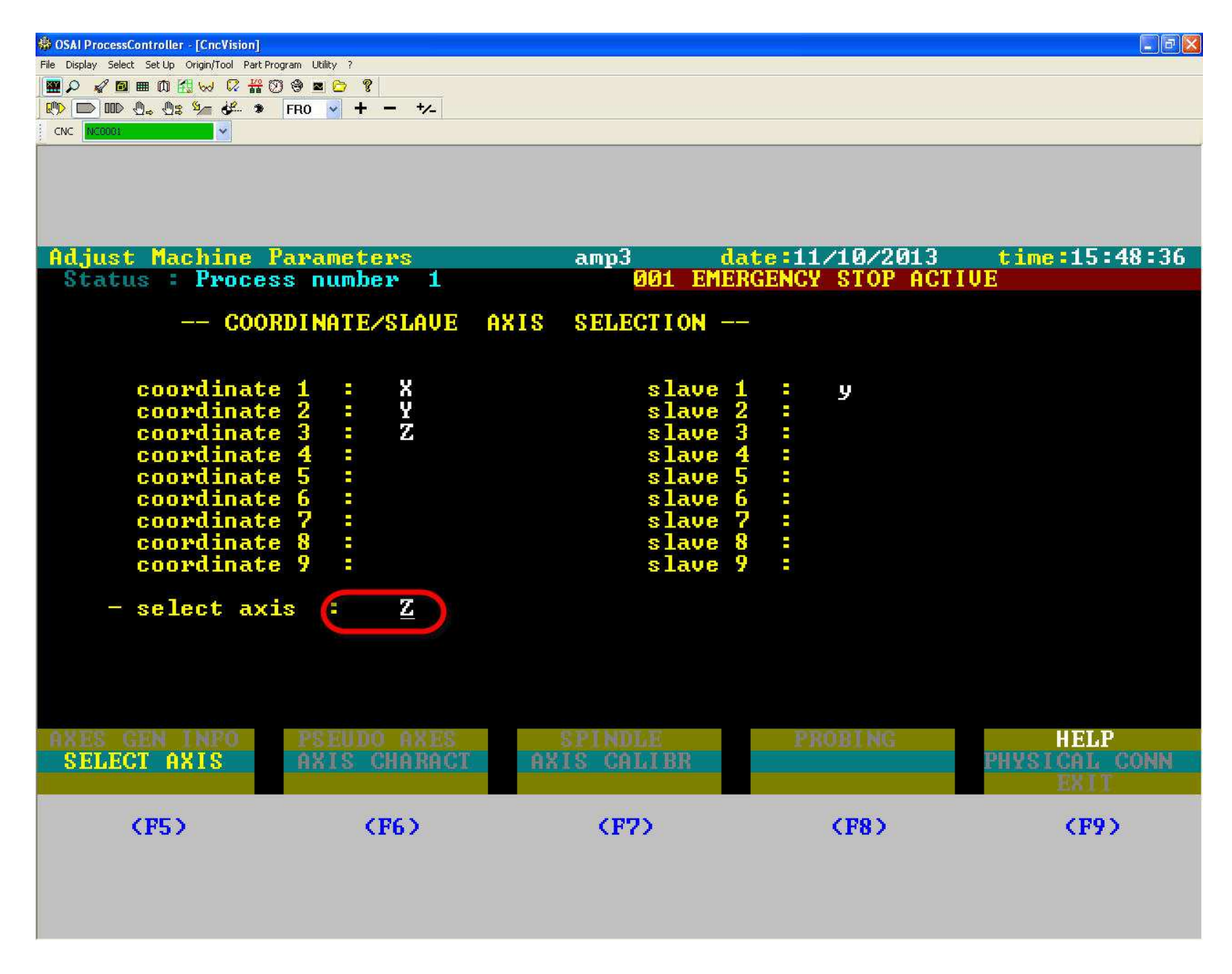

Type 'Z' into the field, hit ENTER. Note: must be capital letter and only ENTER on the number pad works.

| 🏶 OSAI ProcessController - [CncVision]        |                   |             |                       |                      |
|-----------------------------------------------|-------------------|-------------|-----------------------|----------------------|
| File Display Select Set Up Origin/Tool Part P | Program Utility ? |             |                       |                      |
|                                               | 0 9 🗖 🗁 💈         |             |                       |                      |
| R D D 0. 0: 1/ 4/ *                           | FR0 🖌 🕇 🧕 🊧       |             |                       |                      |
|                                               |                   |             |                       |                      |
|                                               |                   |             |                       |                      |
| Adjust Machine                                | Parameters        | amp3        | date:11/10/2013       | <u>time:15:49:07</u> |
| Status : Proce                                | ss number 1       | 001 I       | EMERGENCY STOP ACTION | JE                   |
|                                               |                   |             |                       |                      |
|                                               |                   |             |                       |                      |
| AXES GEN INFO                                 | PSEIIDO AXES      | SPINDLE     | PROBING               | HELP                 |
| SELECT AXIS                                   | AXIS CHARACT      | AXIS CALIBR |                       | PHYSICAL CONN        |
|                                               |                   |             |                       | EALI                 |
| (PS)                                          | (R6)              | (P2)        | (FR)                  | (PO)                 |
| NES/                                          | VLON              | NP(7.2)     | CLON.                 | X1.17                |
|                                               |                   |             |                       |                      |
|                                               |                   |             |                       |                      |

Now, 'Axis Charact'

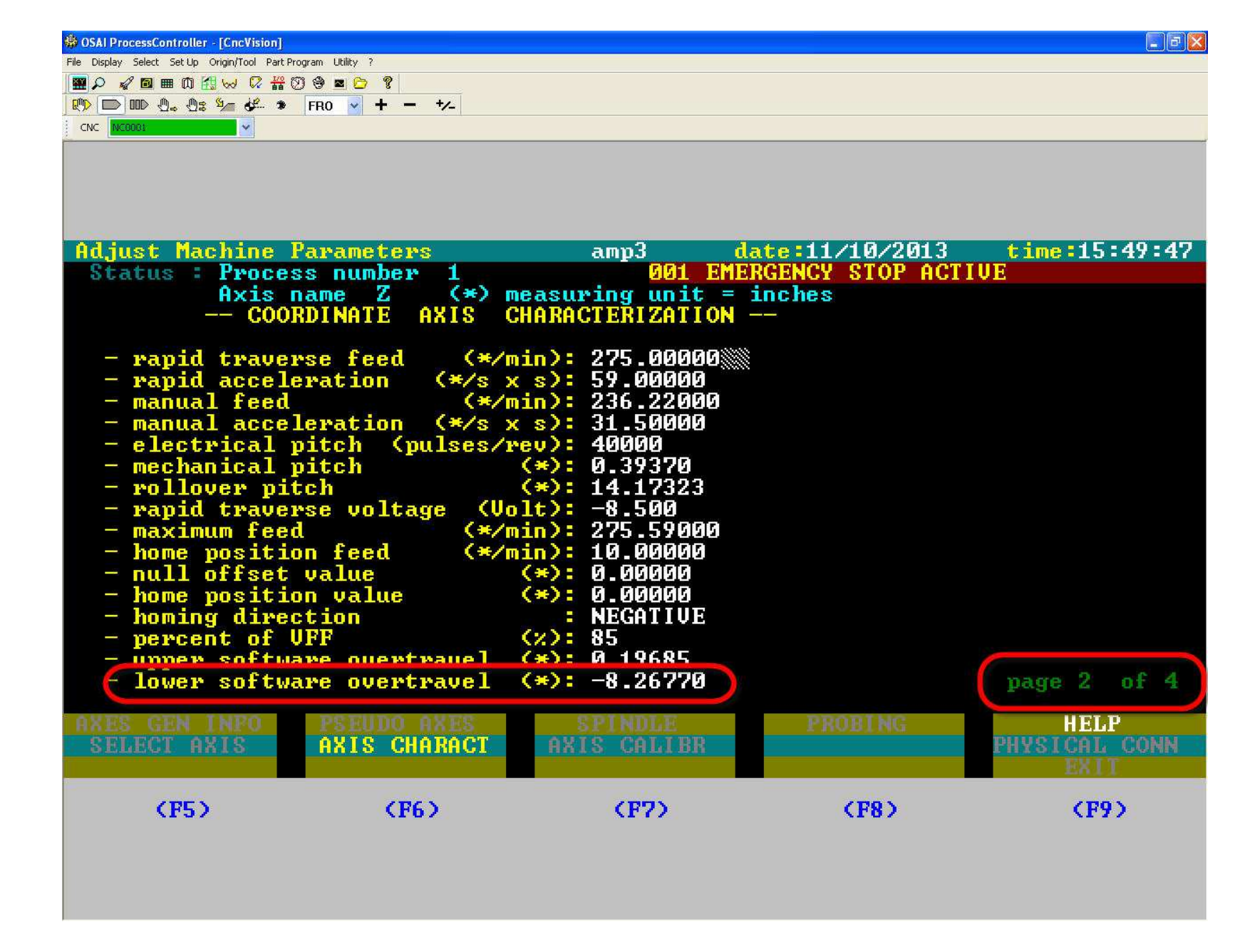

*Hit the PAGE DOWN button on your keyboard to scroll through the pages. Adjust lower limit as needed. Hit ENTER on the number pad.* 

| OSAI ProcessController - [CncVision]          |                   |             |                   |               |
|-----------------------------------------------|-------------------|-------------|-------------------|---------------|
| File Display Select Set Up Origin/Tool Part I | Program Utility ? |             |                   |               |
|                                               | 🖸 🗢 🖻 📍           |             |                   |               |
|                                               | FR0 🖌 🕂 - +/-     |             |                   |               |
|                                               |                   |             |                   |               |
|                                               |                   |             |                   |               |
| Adjust Machine                                | Parameters        | amp3        | date:11/10/2013   | time:15:50:33 |
| Status : Proce                                | ss number 1       | 001 EM      | ERGENCY STOP ACTI | VE            |
|                                               |                   |             |                   |               |
|                                               |                   |             |                   |               |
|                                               |                   |             |                   |               |
|                                               |                   |             |                   |               |
|                                               |                   |             |                   |               |
|                                               |                   |             |                   |               |
|                                               |                   |             |                   |               |
|                                               |                   |             |                   |               |
|                                               |                   |             |                   |               |
|                                               |                   |             |                   |               |
|                                               |                   |             |                   |               |
|                                               |                   |             |                   |               |
|                                               |                   |             |                   |               |
|                                               |                   |             |                   |               |
|                                               |                   |             |                   |               |
|                                               |                   |             |                   |               |
|                                               |                   |             |                   |               |
|                                               |                   |             |                   |               |
|                                               |                   |             |                   |               |
| AVEC CEN LUEO                                 |                   | CDINDIE     | DDODING           | UTLD          |
| CELECT AVIC                                   | PSEUDU HAES       | SPINDLE     | PROBING           |               |
| SELECT HATS                                   | HAIS CHHAHCI      | HAIA CHLIDE |                   | EVIT          |
| 1                                             |                   |             |                   | EALL          |
| (RE)                                          | (RG)              | (27)        | (F9)              | (29)          |
| (FJZ                                          | (1.0)             | VL.LX.      | (1.0 V            | 11.17         |
|                                               |                   |             |                   |               |
|                                               |                   |             |                   |               |
|                                               |                   |             |                   |               |
|                                               |                   |             |                   |               |

Now exit the APM screens...

| OSAI ProcessController - [CncVision]          |                                   |             |                         |               |
|-----------------------------------------------|-----------------------------------|-------------|-------------------------|---------------|
| File Display Select Set Up Origin/Tool Part I | Program Utility ?<br>ගැන යන 📼 👝 🔊 |             |                         |               |
|                                               | FB0 + - +/-                       |             |                         |               |
|                                               |                                   |             |                         |               |
|                                               |                                   |             |                         |               |
| Adjust Machine                                | Parameters                        | amp3        | date:11/10/2013         | time:15:51:11 |
| Status :                                      |                                   | 001 E       | MERGENCY STOP ACTIU     | E             |
|                                               |                                   |             |                         |               |
|                                               |                                   |             | ADD 1 AUA               |               |
| HHRDWHRE<br>SELECT PROCESS                    | GENERHL INFO<br>PROCESS CONFLC    | AXIS CONFLC | UPITUNS<br>HUMAN INTERE | HELP          |
| SELECT TROCESS                                | TROCESS CONFIG                    | nais conrid | HOHMA INILAI            | EXIT          |
| (F5)                                          | (F6)                              | (F7)        | (F8)                    | (F9)          |
|                                               |                                   |             |                         |               |

*Exit*...

| 🏶 OSAI ProcessController - [CncVision]                        |                 |                                        | - 7 🛛         |
|---------------------------------------------------------------|-----------------|----------------------------------------|---------------|
| File Display Select Set Up Origin/Tool Part Program Utility ? |                 |                                        |               |
|                                                               |                 |                                        |               |
|                                                               |                 |                                        |               |
|                                                               |                 |                                        |               |
|                                                               |                 |                                        |               |
|                                                               |                 |                                        |               |
|                                                               |                 |                                        |               |
|                                                               | 2               |                                        |               |
| Hdjust Machine Parameters                                     | amp3            | date:11/10/2013<br>EMERCENCU CTOR ACTI | time:15:51:40 |
| Status :                                                      | DOT .           | EMERGENCY STUP HUIT                    | IVE           |
| Evit                                                          |                 |                                        |               |
| EXIC                                                          |                 |                                        |               |
|                                                               |                 |                                        |               |
| Translate new parameters ?                                    | (Y/N) Y         |                                        |               |
|                                                               |                 |                                        |               |
|                                                               |                 |                                        |               |
|                                                               |                 |                                        |               |
|                                                               |                 |                                        |               |
|                                                               |                 |                                        |               |
|                                                               |                 |                                        |               |
|                                                               |                 |                                        |               |
|                                                               |                 |                                        |               |
|                                                               |                 |                                        |               |
|                                                               |                 |                                        |               |
|                                                               |                 |                                        |               |
|                                                               |                 |                                        |               |
|                                                               |                 |                                        |               |
| HORDUORE CENEROL IN                                           | TACIC CONF      | OPTIONS                                | HELD          |
| SELECT PROCESS PROCESS CON                                    | PIG AXIS CONFIG | HUMAN INTERP                           | TILLIT.       |
|                                                               |                 |                                        | EXIT          |
|                                                               |                 |                                        |               |
| (F5) (F6)                                                     | (F7)            | (F8)                                   | (F9)          |
|                                                               |                 |                                        |               |
|                                                               |                 |                                        |               |
|                                                               |                 |                                        |               |
|                                                               |                 |                                        |               |

*Type 'Y' to save the changes you've made.* 

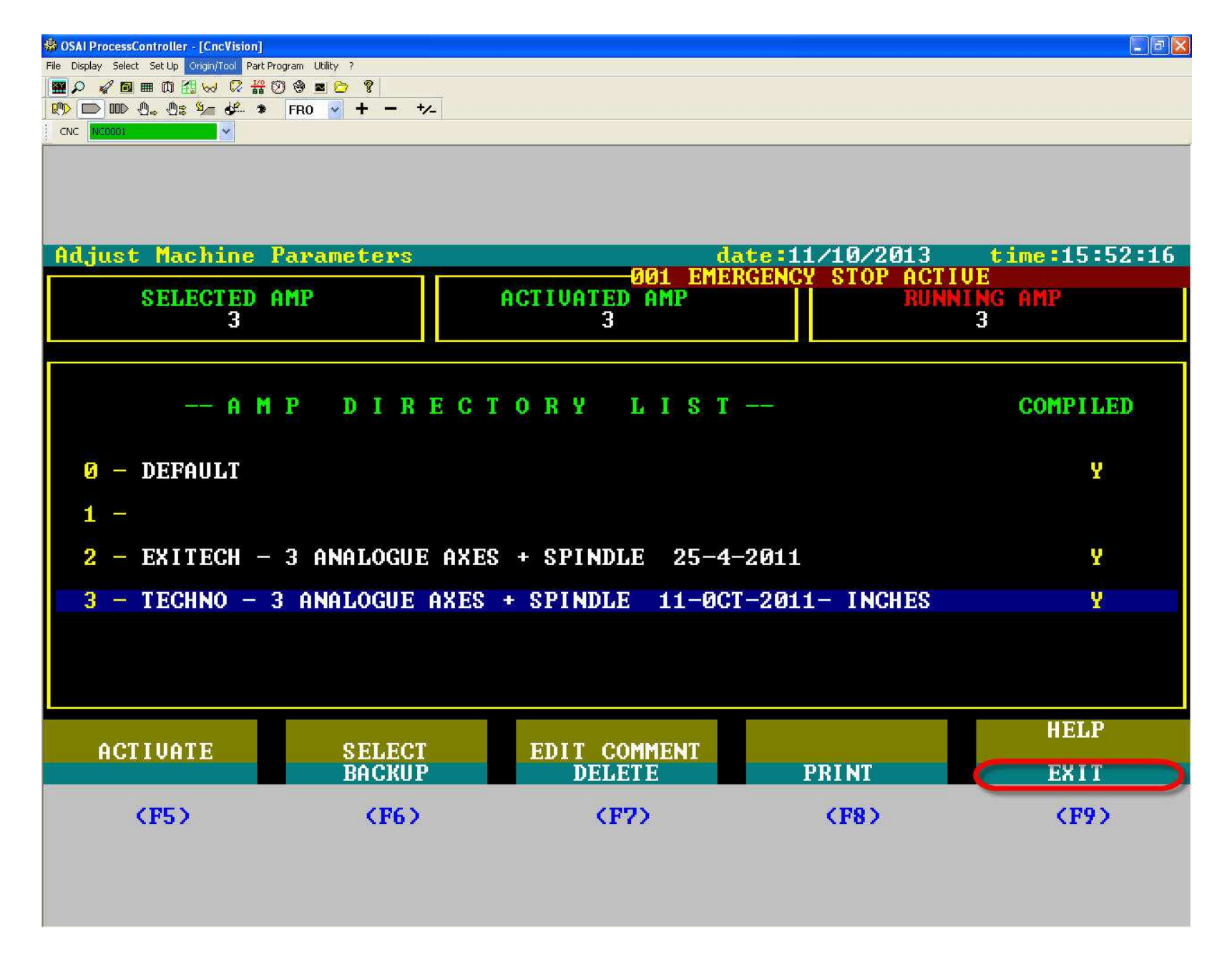

*Exit*...

 Reminder: You will have to re-start the controller for these changes to take effect.

 <u>IMPORTANT</u>!! DO NOT exit out of the AMP settings without determining if you want to 'Translate New Parameters'. This could result in the controller settings not being compiled – which would mean that the machine WILL NOT run. Even if you say 'N', that's fine. However, the changes you made will not be saved.